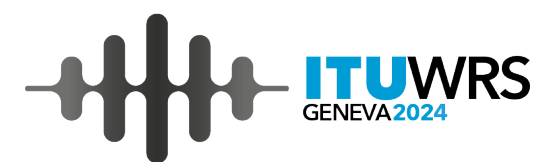

# TUWRS **GENEVA2024**

2-6 December 2024 Geneva, Switzerland

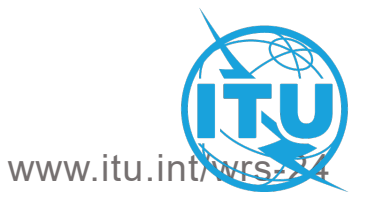

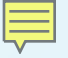

# ITU-BR BRSIS-SpaceQry

Tounssi HADJRI – BR-IAP-SAS

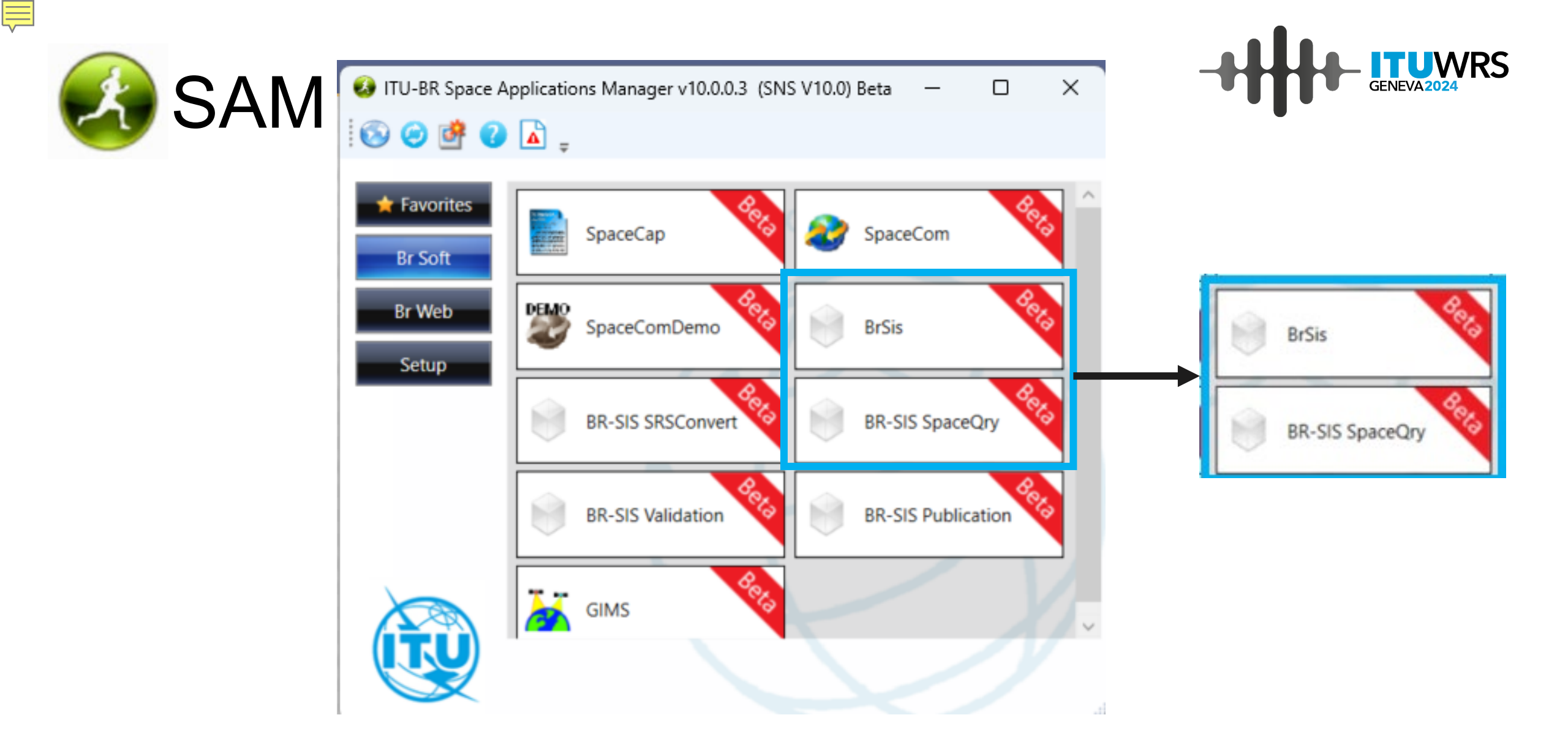

### SpaceQry

Ē

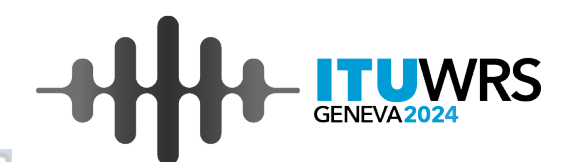

BETA

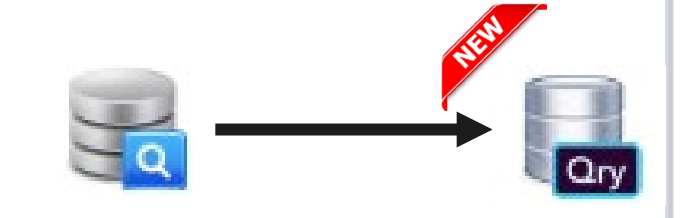

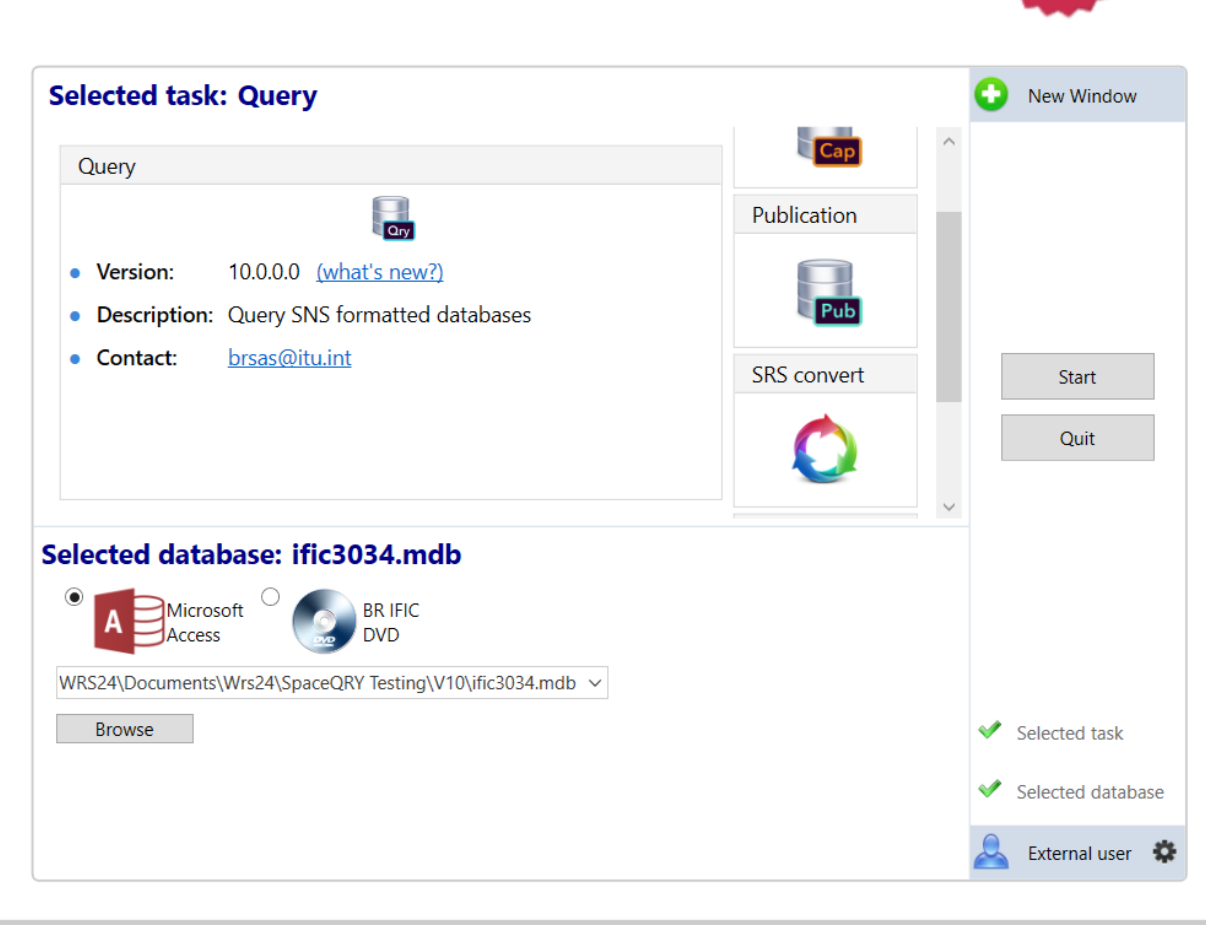

Space Information System (SNS v10.0)

# SpaceQry main screen

Ē

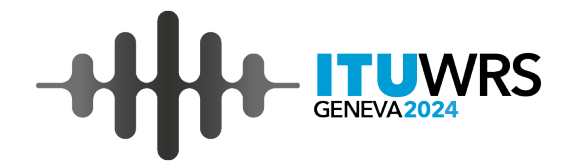

BRSIS - SpaceQry v10.0.0.0 - BETA ? Set search criteria 🙀 Favorites Clear SQL Standard Results: 8,306 rows found in SQL DEVELOPMENT Export 🖨 🚖 SQL 🍸 🚍 🥥 🚍 🛅 🚥 ntc\_id ntc\_type act\_code adm Search prov 9 = RBC 8 80 RBC R BC Execute 324520085 N 9.6 М Т Quick SQL AdHoc Table InDepth Vis a Vis 324520031 G 9.6 Μ AZE Standard BR IFIC DVD 324520030 G 9.6 Μ G Builder Overlap 324520028 N 9.6 Μ D Type of notice 324520014 G 9.6 Μ THA Non-Plan BSS/FSS Plan 324520010 N 9.6 Μ J Advance Publication Plan CHN 323520267 N 9.6 M Coordination Pending 323520266 N 9.6 Μ CHN Coordination (Earth station) List 323520265 N 9.6 Μ CHN SOF Art. 2A Notification 323520263 N 9.6 Μ USA Due Diligence 323520262 N 9.6 M RUS  $\bigcirc$ Administrative criteria 323520244 G 9.6 М CHN Set criteria 323520243 G 9.6 M CHN Notice Id. Status 323520240 G 9.6 Μ CHN Admin. Network Org. 323520239 G 9.6 Μ CHN BR IFIC no. Plan id. 323520235 G 9.6 Μ CHN 323520220 N 9.6 Μ CHN Satellite criteria 323520219 N 9.6 Μ CHN Geostationary Non-Geostationary 323520205 G Μ Ε 9.6 Satellite Name Q 323520204 G 9.6 Μ Е **Orbital Position** (i) 323520199 G UAE 9.6 M 323520198 G 9.6 Μ UAE (^) Earth/Radioastronomy criteria 323520197 G 9.6 Μ UAE Specific Typical Radioastronomy 323520196 G 9.6 Μ UAE 0 Station Name

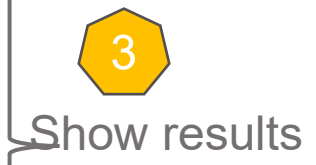

# **SpaceQry criteria tabs**

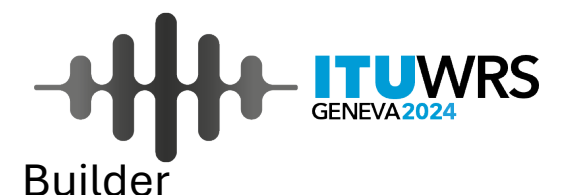

Standard •

Ę

**BR IFIC DVD\*** 

| Quick                             | SQL AdHoc                                   | Table                                | e InDepth | Quick                        |  |  |  |
|-----------------------------------|---------------------------------------------|--------------------------------------|-----------|------------------------------|--|--|--|
| Standard                          | BR IFIC DVD                                 | Builder                              | Overlap   | Standard                     |  |  |  |
| Type of r                         | otice                                       |                                      |           |                              |  |  |  |
| Non-Plan                          |                                             | BR IFIC                              |           |                              |  |  |  |
| Advance     Coordina     Coordina | tion<br>tion (Earth station)<br>Notificatio | Plan Pending List SOF Art. 2A n ence | kg (      | 0                            |  |  |  |
| Administ                          | rative criteria                             |                                      |           | <ul> <li>Statist</li> </ul>  |  |  |  |
| Satellite                         | criteria                                    |                                      |           | -                            |  |  |  |
| <ul> <li>Earth/Ra</li> </ul>      | dioastronomy criteria                       |                                      |           | <ul> <li>Statisti</li> </ul> |  |  |  |
| Frequence                         | cy criteria                                 |                                      |           | OMum                         |  |  |  |
| Freq. Min.                        | (MHz) Freq. Max                             | . (MHz)                              | +         |                              |  |  |  |
| > 15000                           | 32000                                       | 32000                                |           |                              |  |  |  |
|                                   |                                             |                                      |           | O Planne                     |  |  |  |

Overlap

| Chan dan d |             | Duilden | Ouerlan |
|------------|-------------|---------|---------|
| Standard   | BR IFIC DVD | Builder | Overlap |

- Overlap query to identify which networks contain frequencies which overlap a given frequency band or group of bands.
- O [BSS Plan] Overlap guery to identify which networks contain frequencies which overlap a given channel or group of channels.

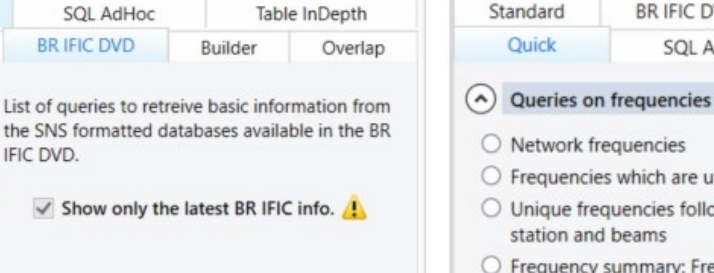

#### Statistics on Publications

Statistics on Satellites / Nominal Longitude

My satellite networks

Networks interfering with my Administration 🛕

Planned bands networks interfering with my Admin. 🛕

### SQL AdHoc

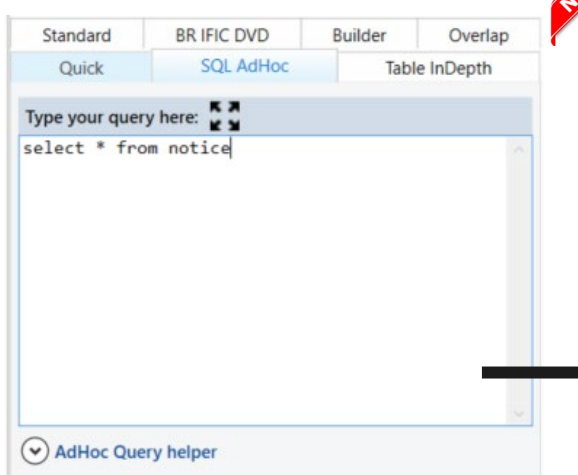

### Quick

| SKIFIC DVD | builder       | Overlap        |  |  |  |
|------------|---------------|----------------|--|--|--|
| SQL AdHoc  | Table InDepth |                |  |  |  |
|            | SQL AdHoc     | SQL AdHoc Tabl |  |  |  |

#### O Network frequencies

- Frequencies which are unique within their beam
- O Unique frequencies followed by all associated classes of station and beams
- O Frequency summary: Frequencies which are unique within their beam and class of station
- O Networks within specified frequency band and class of station.
- Queries on regulatory dates
- Queries on technical examination results
- ( Specific queries for BSS/FSS Plan

**BR IFIC DVD** 

SQL AdHoc

00

Navigate in transaction to define the query level

ndard

Quick

Notice Id.

SNS table

2 Select a SNS table

### Table InDepth

Builder

Overlap

Table InDepth

#### Table InDepth Quick SQL AdHoc **BR IFIC DVD** Builder Overlap Standard Select data items that you want to see in the query result Select Description Field name Beam name beam\_name Emission indicator emi\_rcp Group Id grp\_id Class of station/Nature of se... stn\_cls, nat... Country ctry Date of bringing into use d\_inuse Date of protection d prot eff Date of publication (BR IFIC) d wic Date of receipt (notice level) d rcv Date of receipt (group level) d\_rcv Coordination status coord\_pro... General parameters

✓ Type of notice

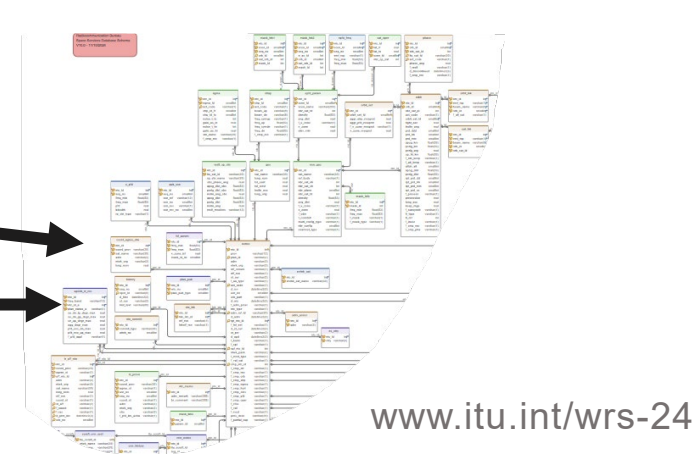

\*only with BR IFIC mdb

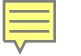

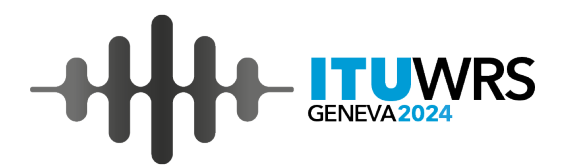

# Demo

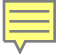

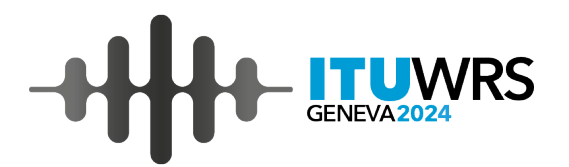

# Thank you!

ITU – Radiocommunication Bureau

Questions to <a href="mail@itu.int">brsas@itu.int</a> or <a href="mail@itu.int">brsas@itu.int</a>

## Annex

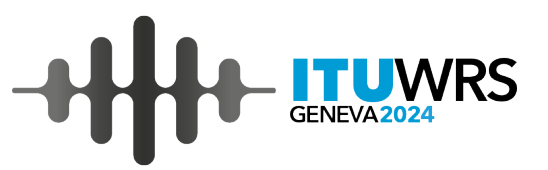

### Q: How to find out what is the 7 years regulatory deadline for assignments ?

### A: Use the Quick Tab, select option Regulatory dates

🛞 BRSIS - SpaceQry v10.0.0.0 - BETA

| Set search cr | riteria 🙀 Favorites     | Clear SQL  | <b>«</b>   | Sta           | andard S  | Standa   | rd         | Quick     |             |        |            |            |             |             |            |            |        |           |          |           |      |    |
|---------------|-------------------------|------------|------------|---------------|-----------|----------|------------|-----------|-------------|--------|------------|------------|-------------|-------------|------------|------------|--------|-----------|----------|-----------|------|----|
|               |                         |            | Res        | sults: 2 rows | s found   | d in if  | fic3034.mc | lb Export | 🖌 🚖 sq      | L 🍸 🛱  | Q          |            |             |             |            |            |        |           |          |           |      |    |
| Search        |                         | I          | ntc_id     | prov          | adm       | ntwk_org | sat_name   | long_nom  | d_rcv       | wic_no | d_wic      | d_prot_eff | d_rcv_start | d_reg_limit | d_inuse    | f_biu      | d_type | d_fdg_rev | fdg_prov | prd_valid |      |    |
|               |                         |            |            | ۴ :           | =         | BC       | RBC        | ВС        | R BC        | =      | =          | =          | =           | =           | =          | =          | =      | BC        | R BC     | =         | R BC | =  |
|               | V                       |            |            | >             | 123520192 | 9.6      | D          |           | ODYSSEY-72E | 72     | 13.12.2023 | 3034       | 12.11.2024  | 13.12.2023  | 13.12.2023 | 13.12.2030 |        |           |          |           |      | 50 |
| Standard      | BR IFIC DVD             | Builder    | Overlap    | -             | 123520192 | 9.6      | D          |           | ODYSSEY-72E | 72     | 13.12.2023 | 3034       | 12.11.2024  | 13.12.2023  | 13.12.2023 | 13.12.2030 |        |           |          |           | 5.28 | 50 |
| Reg           | gulatory dates          | але поерт  | VIS d VIS  |               |           |          |            |           |             |        |            |            |             |             |            |            |        |           |          |           |      |    |
| Criteria asso | ciated with the selecti | ion        |            |               |           |          |            |           |             |        |            |            |             |             |            |            |        |           |          |           |      |    |
| Notice Id. 12 | 23520192 🔍 🕻            | )          |            |               |           |          |            |           |             |        |            |            |             |             |            |            |        |           |          |           |      |    |
| Sat. name: C  | DDYSSEY-72E             |            |            |               |           |          |            |           |             |        |            |            |             |             |            |            |        |           |          |           |      |    |
| Type of notic | ce: Coordination        | Sta        | ntus: 50   |               |           |          |            |           |             |        |            |            |             |             |            |            |        |           |          |           |      |    |
| Adm./Org.: D  | O Orb. pos.: .          | 72E Static | on type: G |               |           |          |            |           |             |        |            |            |             |             |            |            |        |           |          |           |      |    |

# Q: How to show summary of freq. bands of a network and compare it to another one ?

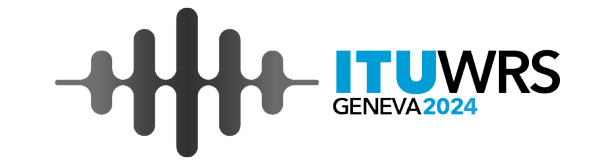

A: Use the Overlap Tab, select option Overlap graphical representation

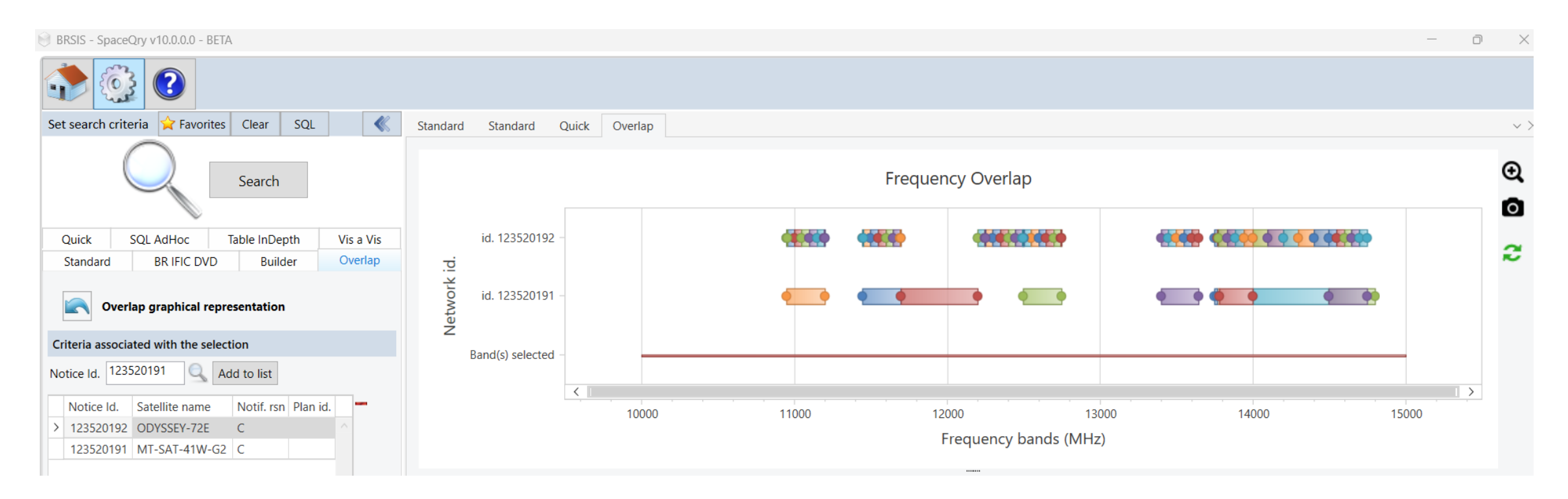

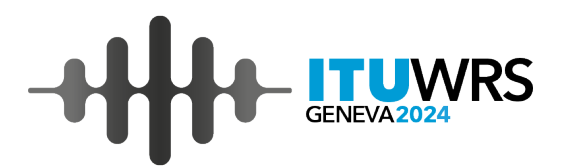

## Q: How to show list of Administrations and affected networks?

### A: Use the Quick Tab, select option Coordination status

| BRSIS - SpaceQry v10.0.0.0 - BETA                               |                                          |               |            |             |        |            | _       | o ×   |          |  |  |
|-----------------------------------------------------------------|------------------------------------------|---------------|------------|-------------|--------|------------|---------|-------|----------|--|--|
| ٠                                                               |                                          |               |            |             |        |            |         |       |          |  |  |
| Set search criteria 🙀 Favorites Clear SQL                       | Standard Standard Quick Over             | lap Quick-Adm | Quick-Ntwk |             |        |            |         |       | $\sim$ × |  |  |
|                                                                 | Results: 3,711 rows found in ific3034.md | b Export 🗎 🚖  | SQL 🌱 🚍 🔍  |             |        |            |         |       |          |  |  |
| Search                                                          | adm ntwk_org                             | sat_name      | long_nom   | ntf_rsn     | st_aff | aff_ntc_id | f_cause | f_rec |          |  |  |
|                                                                 | 96 <b>.</b>                              | R BC          | =          | <b>B</b> BC | RBC    | =          | RBC     | RBC   |          |  |  |
| Standard BR IFIC DVD Builder Overlap                            | > > coord_prov: 9.13                     |               |            |             |        |            |         |       |          |  |  |
| Quick         SQL AdHoc         Table InDepth         Vis a Vis | > coord_prov: 9.41                       |               |            |             |        |            |         |       |          |  |  |
|                                                                 | > coord_prov: 9.7                        |               |            |             |        |            |         |       |          |  |  |
| Coordination status                                             | > coord_prov: 9.7-Cl                     |               |            |             |        |            |         |       |          |  |  |
| Criteria associated with the selection                          | > coord_prov: 9.7-Cll                    |               |            |             |        |            |         |       |          |  |  |
| Notice Id. 123520193                                            | > coord_prov: A30#7.1                    |               |            |             |        |            |         |       |          |  |  |
| Sat. name: ODYSSEY-64E                                          | > coord_prov: A30A#7.1                   |               |            |             |        |            |         |       |          |  |  |
| Type of notice: Coordination Status: 50                         | > coord_prov: A30A#7.1-CII               |               |            |             |        |            |         |       |          |  |  |
|                                                                 |                                          |               |            |             |        |            |         |       |          |  |  |
| ✓ Administrations affected                                      |                                          |               |            |             |        |            |         |       |          |  |  |
|                                                                 |                                          |               |            |             |        |            |         |       |          |  |  |
|                                                                 |                                          |               |            |             |        |            |         |       |          |  |  |
|                                                                 |                                          |               |            |             |        |            |         |       |          |  |  |
|                                                                 |                                          |               |            |             |        |            |         |       |          |  |  |
|                                                                 |                                          |               |            |             |        |            |         |       |          |  |  |
|                                                                 |                                          |               |            |             |        |            |         |       |          |  |  |

# Q: How to show where my Adm. is identified in an IFICxxxx.mdb?

A: Use the BR IFIC DVD Tab, select option Networks interfering with my Adm.

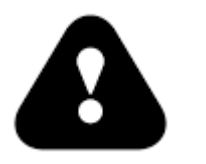

#### SpaceQry looks only in the current database

BRSIS

Set sear

| BRSIS - SpaceQry v9.0.0.2                                                                              |                                                                                                    |  |  |  |  |  |  |  |  |  |  |  |
|----------------------------------------------------------------------------------------------------|----------------------------------------------------------------------------------------------------|--|--|--|--|--|--|--|--|--|--|--|
|                                                                                                    |                                                                                                    |  |  |  |  |  |  |  |  |  |  |  |
| Set search criteria 🙀 Favorites Clear                                                                  | Standard Quick Quick Quick Quick Overlap Overlap Overlap Overlap Overlap Overlap Overlap Overlap Overlap InDepth InDepth Quick-Adm Quick-Ntwk                                                                                                    |  |  |  |  |  |  |  |  |  |  |  |
|                                                                                                    | Results: 80 rows found in ific2980.mdb Export 🚔 SQL 🌱 🚍 🔍 🖭 👜 🚥                                                                                                    |  |  |  |  |  |  |  |  |  |  |  |
| Search                                                                                                 | ntc_id stn_name ntf_rsn ssn_ref coord_prov agree_st adm ntwk_org                                                                                                    |  |  |  |  |  |  |  |  |  |  |  |
|                                                                                                    | Y         =         Osc         Osc |  |  |  |  |  |  |  |  |  |  |  |
| Ouick SQLAdHoc Table InDepth Vis a Vis                                                                 | → sat_name: CHINASAT-G-12.4W                                                                                                    |  |  |  |  |  |  |  |  |  |  |  |
| Standard BR IFIC DVD Builder Overlap                                                                   | > sat_name: CHINASAT-G-72.6W                                                                                                    |  |  |  |  |  |  |  |  |  |  |  |
|                                                                                                    | > sat name: KOREASAT-113K                                                                                                    |  |  |  |  |  |  |  |  |  |  |  |
| BR IFIC List of queries to retreive basic information<br>from the SNS formatted databases available in | > cat name: KOREASAT-128.2A                                                                                                    |  |  |  |  |  |  |  |  |  |  |  |
| the BR IFIC DVD.                                                                                       |                                                                                                    |  |  |  |  |  |  |  |  |  |  |  |
| Show only the latest BR IFIC info. 🦺                                                                   |                                                                                                    |  |  |  |  |  |  |  |  |  |  |  |
|                                                                                                    | > sat_name: MADAR-174E-2                                                                                                    |  |  |  |  |  |  |  |  |  |  |  |
| Statistics on Publications                                                                             | > sat_name: MADAR-33E                                                                                                    |  |  |  |  |  |  |  |  |  |  |  |
| O Statistics on Satellites / Nominal Longitude                                                         | > sat_name: MADAR-33E-4                                                                                                    |  |  |  |  |  |  |  |  |  |  |  |
| O My satellite networks                                                                                | > sat_name: MADAR-43W-4                                                                                                    |  |  |  |  |  |  |  |  |  |  |  |
| - ,                                                                                                    | > sat_name: MADAR-44E-2                                                                                                    |  |  |  |  |  |  |  |  |  |  |  |
| Networks interfering with my Administration A                                                          | > sat_name: MADAR-78.5E-2                                                                                                    |  |  |  |  |  |  |  |  |  |  |  |
| Select your Adm. AUS • Org. •                                                                          | > sat_name: MCLSAT                                                                                                    |  |  |  |  |  |  |  |  |  |  |  |
| 🔿 Planned bands networks interfering with my Admin. 🛕                                                  | > sat_name: MICRONSAT                                                                                                    |  |  |  |  |  |  |  |  |  |  |  |
|                                                                                                    | > sat_name: NEW DAWN 25                                                                                                    |  |  |  |  |  |  |  |  |  |  |  |
|                                                                                                    | > sat_name: N-SAT2-93E                                                                                                    |  |  |  |  |  |  |  |  |  |  |  |
|                                                                                                    | > sat_name: N-SAT-Y15-124E                                                                                                    |  |  |  |  |  |  |  |  |  |  |  |
|                                                                                                    | > sat_name: N-SAT-Y15-150E                                                                                                    |  |  |  |  |  |  |  |  |  |  |  |
|                                                                                                    | > sat_name: N-SAT-Y17-98W                                                                                                    |  |  |  |  |  |  |  |  |  |  |  |
|                                                                                                    | > sat_name: ODYSSEY-97W                                                                                                    |  |  |  |  |  |  |  |  |  |  |  |
|                                                                                                    | > sat_name: ODYSSEY-99W                                                                                                    |  |  |  |  |  |  |  |  |  |  |  |
|                                                                                                    | > sat_name: P92-2A                                                                                                    |  |  |  |  |  |  |  |  |  |  |  |
|                                                                                                    | > sat_name: P92-6A                                                                                                    |  |  |  |  |  |  |  |  |  |  |  |
|                                                                                                    | > sat_name: PROMETHEUS-2                                                                                                    |  |  |  |  |  |  |  |  |  |  |  |
|                                                                                                    | > sat_name: QATARSAT-G5-25.5E                                                                                                    |  |  |  |  |  |  |  |  |  |  |  |
|                                                                                                    | > sat_name: QATARSAT-G5-99E                                                                                                    |  |  |  |  |  |  |  |  |  |  |  |
|                                                                                                    |                                                                                                    |  |  |  |  |  |  |  |  |  |  |  |

www.itu.int/wrs-24

WRS

# 

### Q: How to show neighboring satellites (+/- 3 deg.)?

A: Use the BR IFIC DVD Tab, select option Statistics on sat./Nominal longitude

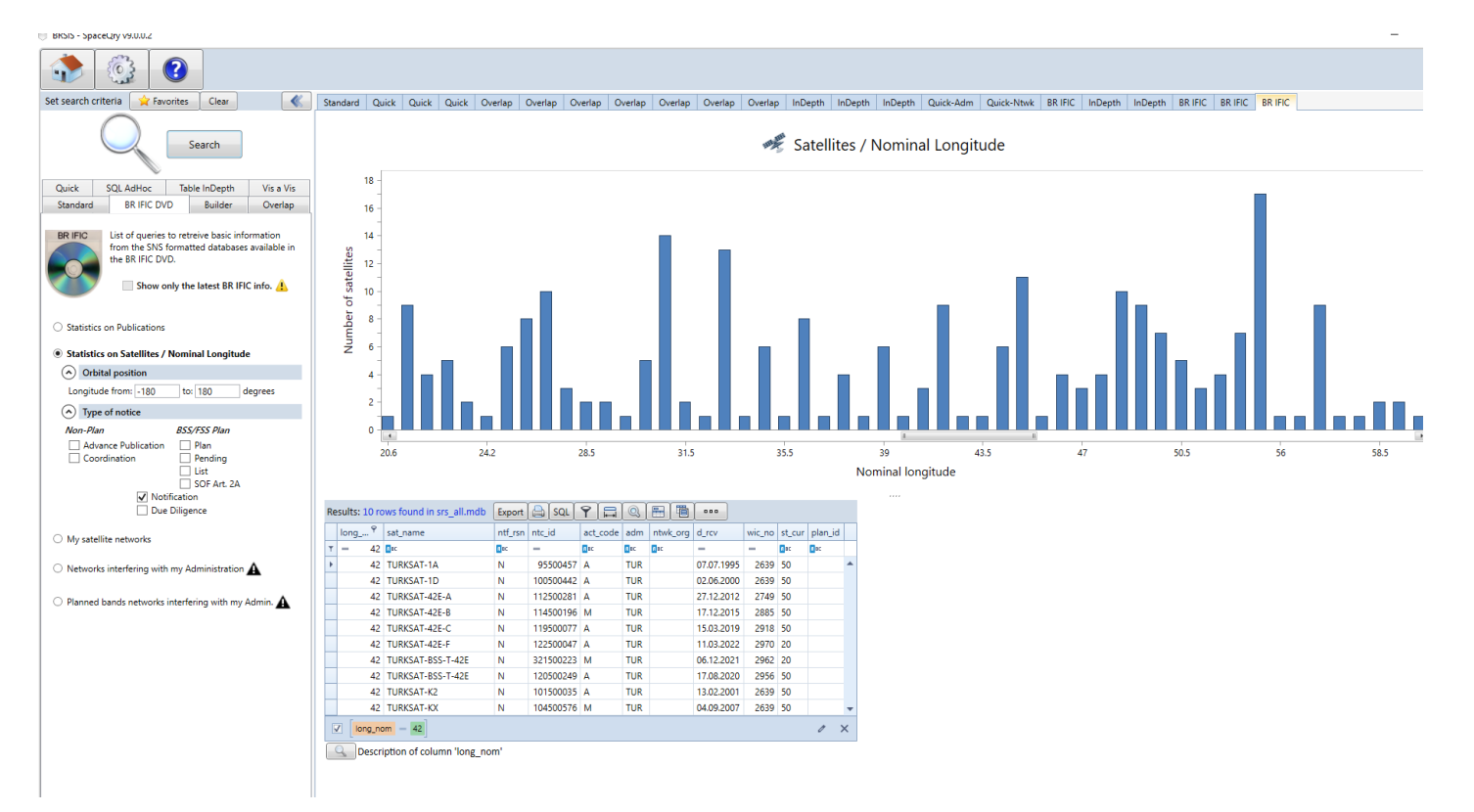